#### Performance Review for Classified Employees

Step 4 – Employee Acknowledgement

This Rating is based on Performance for the Transition Period of July 1 – December 31 Civil Service Performance Reviews are moving from a Fiscal Year to a Calendar Year

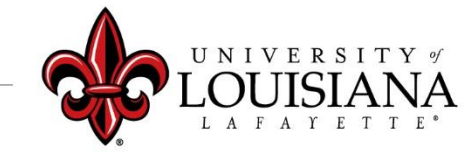

### **Access Cornerstone**

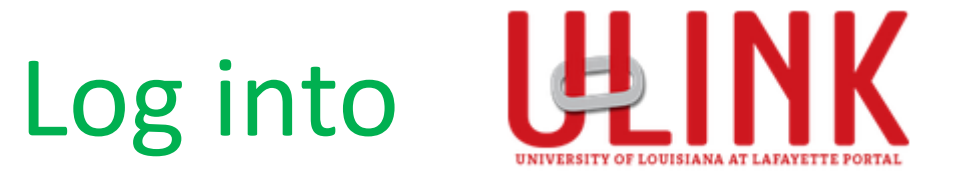

#### Click on the Cornerstone Card to be redirected into Cornerstone

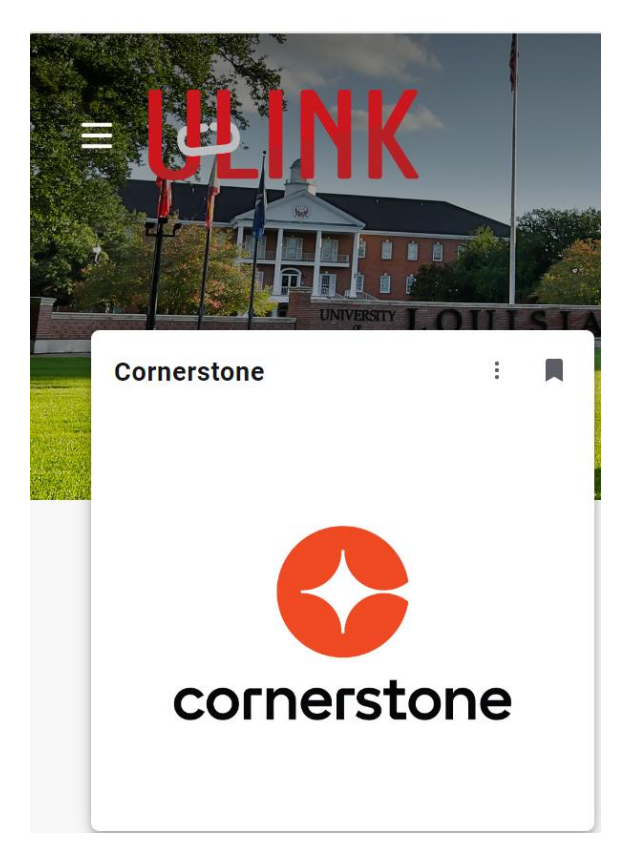

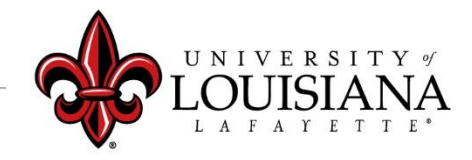

## **Open Review in Cornerstone**

### Select Task from the **Pending Performance Tasks** box of the Cornerstone Welcome Page

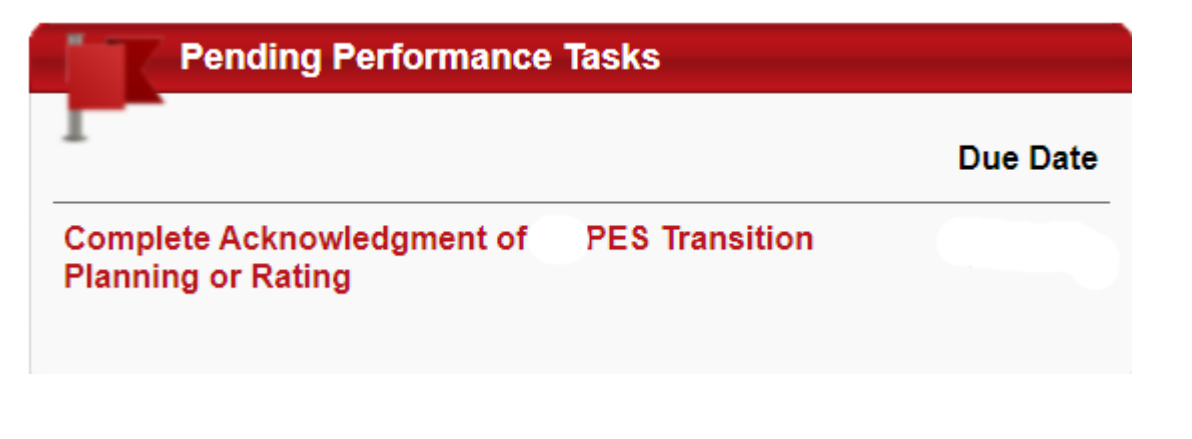

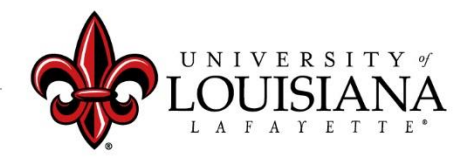

# **Review PES Planning for Rated Period**

- Review Mission Statement > Click "Next"
- Review Work & Behavior Expectations > Click "Next"
- **Review Planning Signatures** > Click "Save & Continue"
- Review Updated Planning Session (if applicable) > Click "Next"

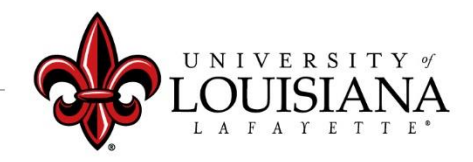

# **Review Rating**

# Review rating and any comments or attachments provided by Supervisor

**Overall Evaluation** 

Employees Time : 6/3/2024 1:57 PM

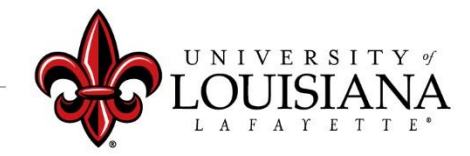

# **Electronically Sign Rating**

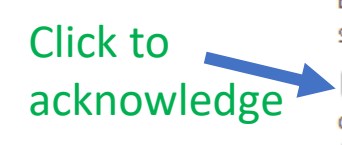

Employee: By signing and dating this form, I am certifying that my evaluating supervisor has conducted an evaluation session with me on the date shown.

I acknowledge that providing my electronic approval is equivalent to signing this document and I understand that my electronic signature is binding.
 Decline to sign

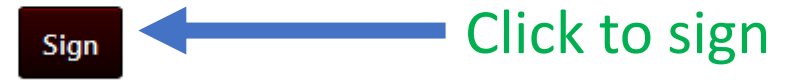

Employee: By signing and dating this form, I am certifying that my evaluating supervisor has conducted an evaluation session with me on the date shown.

Your Name Date:6/16/2020 R

Redo

The screen will change to this; do <u>NOT</u> click Redo

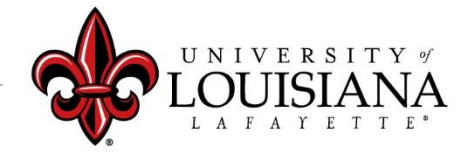

## Submit Step 4

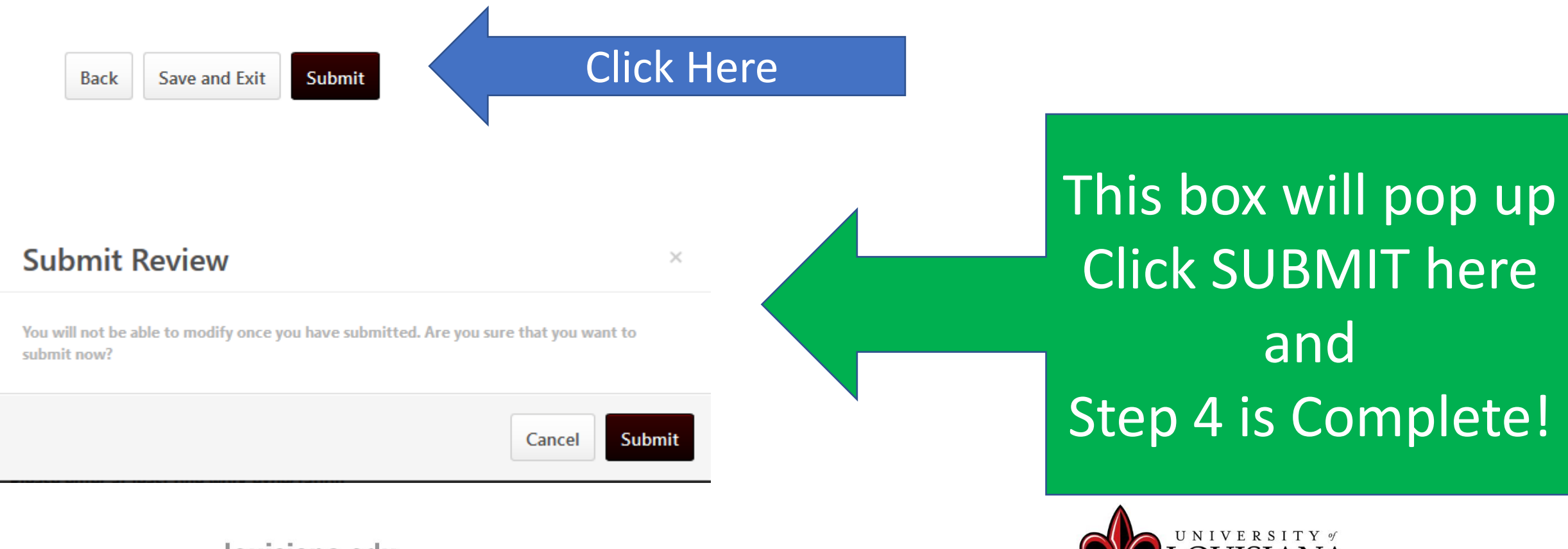

## Workflow for PES Review

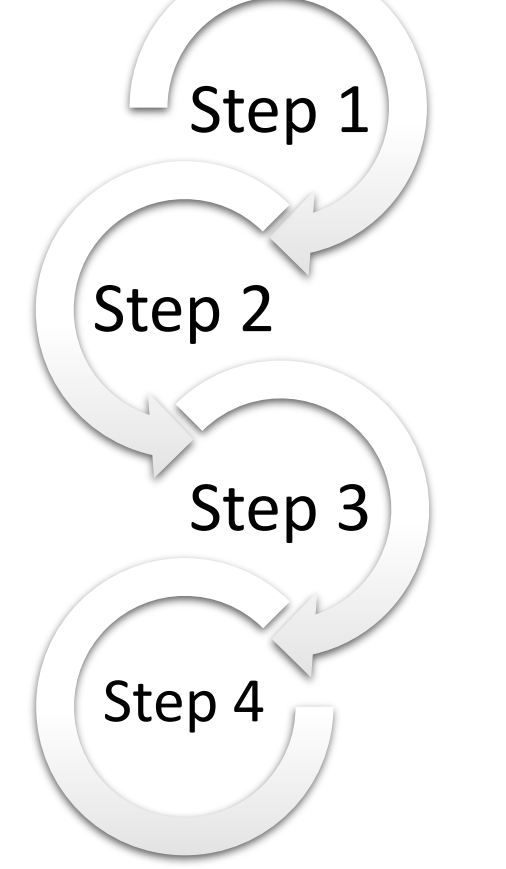

<u>Step 1</u>: Supervisor enters Rating for
Employee
<u>Step 2</u>: 2<sup>nd</sup> Level Supervisor Reviews & Signs
<u>Step 3</u>: Supervisor Discusses Rating with
Employee & Signs
<u>Step 4</u>: Employee Signs Rating

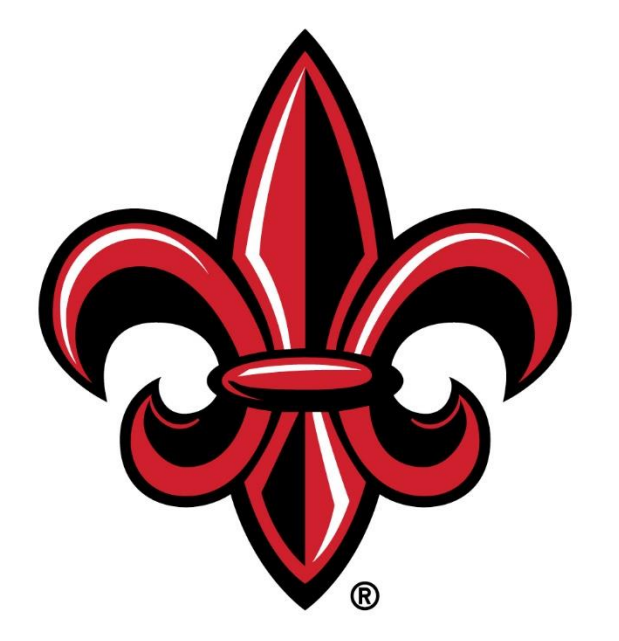

#### UNIVERSITY of LOUISIANA LAFAYETTE®